## Web振替システム操作マニュアル

## 5 振替予約について(空き状況検索から振替をおこなう)

- ① ログイン ⇒ お客様専用ページ「振替予約」 ⇒ 「受講カレンダー」を表示。
- ② 「受講カレンダー」内の「空き状況検索」をクリック。
- ③ 条件検索で「コースレベル」や「開始時刻」を選択。受講可能クラスが表示されます。
- ④ 振替希望クラスをクリック。
- ⑤ 「空き状況内容」が表示されます。「振替」ボタンをクリック」。

| 2019/05/09(木)<br>京王 太郎さん | 空き状況     | 2検索                                   |                              |           |                              |                              |                       |
|--------------------------|----------|---------------------------------------|------------------------------|-----------|------------------------------|------------------------------|-----------------------|
|                          | 表示部門 KTス | 19-1                                  |                              |           |                              |                              |                       |
| 新聞も < d_                 |          | 57-512.                               |                              |           | 2019年04月度(                   | 2019/04/05-2019/             | <sup>(05/03)</sup> 10 |
| X141/0-75-               |          | · · · · · · · · · · · · · · · · · · · |                              |           | 2019年05月度(                   | 2019/05/04 - 2019/           | 06/03)                |
| 空さ状況検索                   | 検索条件 コーン | スレベル:初級 >                             | コーチ: 一指定なし-                  | - > 開始時刻: | 11:00 🗸                      |                              |                       |
| 振營料金表                    | 201080   |                                       |                              |           |                              |                              |                       |
| 開じる                      | 201940   |                                       |                              | 1         |                              |                              |                       |
|                          |          | н                                     | ×                            | 1         | 2                            | 3                            | 14                    |
|                          |          |                                       |                              |           |                              |                              | (KURE)                |
|                          | 5<br>休朗日 | 6<br>休期日                              | 7                            | 8         | 9                            | 10<br>11:00 - 金1100初<br>(20) | 11                    |
|                          | 12       | 13<br>11:00 - 月1100初<br>(10)          | 14<br>11:00 - 火1100初<br>(10) | 15        | 16<br>11:00 - 未1100<br>(10)  | 17<br>11:00 - 金1100初<br>(20) | 1                     |
|                          | 19       | 20<br>11:00 - 月1100初<br>(10)          | 21<br>11:00 - 火1100初<br>(10) | 22        | 23<br>11:00 - 未1100初<br>(10) | 24<br>11:00 - 金1100初<br>(20) | 25                    |
|                          | 26       | 27<br>11:00 - 月1100初<br>(10)          | 28<br>11:00 - 火1100初<br>(10) | 29        | 30<br>11:00 - 木1100初<br>(10) | 31<br>11:00 - 金1100初<br>(20) |                       |

⑥ 「振替元一覧」画面が表示されますので、使用するお休みの日の「選択」ボタンをクリック。
⑦ 「振替確認」画面が表示されますので、「登録」ボタンをクリック。

| 2019/05/09(木)<br>京王 太郎さん | 振替元一覧                                      |                                                                                                    | 2019/05/09(木)<br>京王 太郎さん | 振替確認            |             |           |                 |             |  |
|--------------------------|--------------------------------------------|----------------------------------------------------------------------------------------------------|--------------------------|-----------------|-------------|-----------|-----------------|-------------|--|
|                          |                                            | 2019年04月度 (2019/04/06-2019/05/03) 1回<br>2019年05月度 (2019/05/04-2019/06/03)                                                                                                    |                          | 2019年 5月 14日(火) |             |           | 2019年 5月 17日(金) |             |  |
| 受議カレンダー                  | ■ 2019/05/17 (金) 11:00 金1100初の振替先を選択してください | V                                                                                                    | 受講カレンダー                  | 休み状態            |             |           |                 |             |  |
| 空步状况检索                   | ※一覧から振替える受講を一つ選んでください。                     |                                                                                                    | 空き状況検索                   | コース名            | 火1400初      |           | コース名            | 金1100初      |  |
| An about the second      |                                            | and the second second s | 振器料金表                    | 動間              | 14:00-15:30 |           | Biştild         | 11:00-12:30 |  |
| 振管科金表                    | EIC SELVIC                                 |                                                                                                    |                          | 施設              | 4-EA        | 4         | 施設              | H-CA        |  |
| 閉じる                      | <b>1 10(金) 振</b> 营 金930初                   | 09:30 -                                                                                                    | 180-2                    | 3≯              | 125         |           | 3−₹             | 19.<br>19.  |  |
|                          | 5/14(火) 【休】火1400初                          | 14:00 -                                                                                                    |                          | 7529281         | 120         |           | アシスタント1         | -           |  |
|                          | RER 05/21(火) 火1400初                        | 14:00 -                                                                                                    |                          | アシスタント2         |             |           | アシスタント2         |             |  |
|                          | <b>家家</b> 05/28(火) 火1400初                  | 14:00 -                                                                                                    |                          |                 | この内容で       | 予定を振り替えます | こよろしんいですか?      | _           |  |
|                          | 受講予定アイコン                                   | <b>医</b> 器 ··· 新器の出版学定です。                                                                                                    |                          |                 | ++>/t       | or 🚺      | 96              |             |  |

⑧ 予定が変更されました。登録後振替予約完了のメールが届きます。ご確認して下さい。

| 2019/05/09(木)<br>京王 太郎さん | 振替確認              |
|--------------------------|-------------------|
| 受講カレンダー                  | 予定を変更しました         |
| 空き状況検索<br>振替料金表          | 受機カレンダーよりご確認なださい。 |
| MU-3                     | \$2870/29=A       |
|                          |                   |
|                          |                   |
|                          |                   |
|                          |                   |
|                          | 1                 |